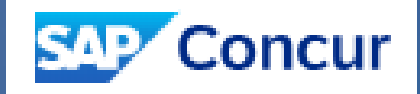

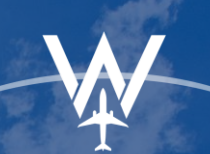

POWERS One GLOBAL

# POST TICKET CHANGES

### **About This Feature**

- SAP Concur integrates with the Global Distribution System (GDS) reprice and reissue solution.
- Concur and the GDS work together seamlessly to simplify the process of changing tickets.
- Tickets are re-priced online and Concur delivers itineraries finished for agency ticketing.
- Old and new fares and rules are researched, and a new accurate price is generated.
- The newly calculated price reflects appropriate rules, taxes, additional collections, refunds, penalties and airline administrative fees.

### Limitations

- Only full exchanges are supported. Exchanges to partially used tickets are not supported.
- Multi carrier bookings are not supported. Original and new itineraries may only consist of a single airline.
- Not available for PNRs with multiple passengers.
- Only available on ARC accredited airlines.
- Segment selection is not available. Changes may only be made on live flight segments or segments not flown.
- The use of unused ticket credits as payment for the exchange is not supported.
- PNRs with more than 4 segments or coupons are not supported.
- Once a segment has been flown, all changes must be done directly with a World Travel agent.

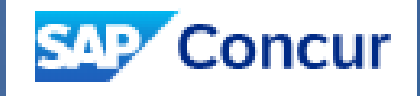

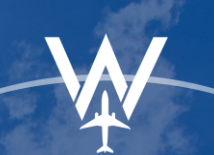

POWERS One GLOBAL

# **POST TICKET CHANGES**

### **STEP 1: Select the Trip**

From the list of upcoming trips, click the trip name to select the reservation you wish to change.

| via Name/Description | Cintus    | Start Data | End Date   | Action      |
|----------------------|-----------|------------|------------|-------------|
| Vin - New York (0 10 | Confirmed | 12/09/2024 | 12/13/2024 | Cancel Trip |
| hip - Toronto (E AF) | Ticketed  | 12/10/2024 | 12/10/2024 | Cancel Trip |

### **STEP 2: Begin the Change Process**

From the itinerary view, click the "Change Trip" link.

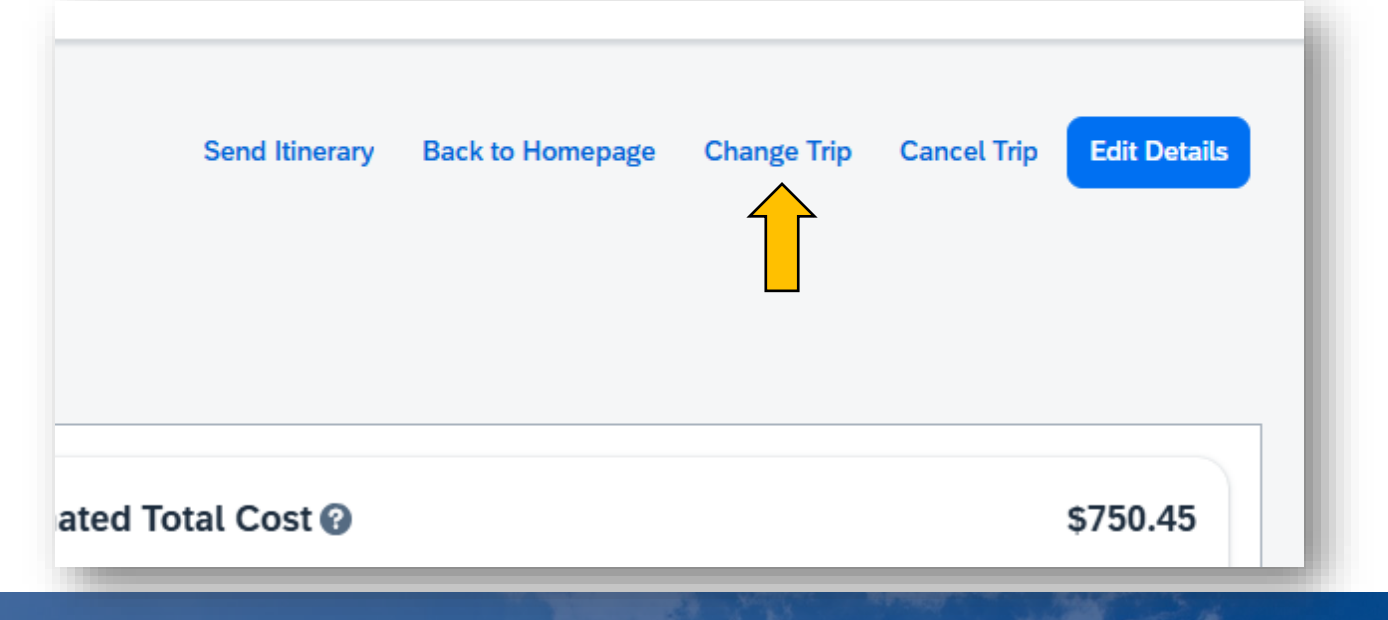

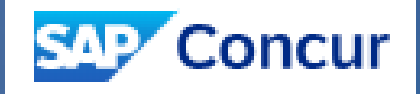

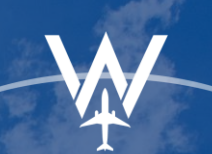

POWERS One GLOBAL

# **POST TICKET CHANGES**

#### **STEP 3: Search**

In the Change Trip window, check the boxes next to the segments that you wish to change. Enter the new dates of travel, and time preferences (optional). Then click the "Continue" button.

| Change Trip                                                                                                    | ×          |
|----------------------------------------------------------------------------------------------------|------------|
| Concur only allows changes to dates and time of flights, accommo<br>tion and car bookings. For any other changes, you may cancel and<br>book or contact the supplier or your travel agency for assistance. | da-<br>re- |
| New Dates * 🕜                                                                                                    |            |
| 12/17/2024 - 12/18/2024                                                                                                    | Ë          |
| You may change the following. *                                                                                                    |            |
| <ul> <li>Flight</li> <li>New York City, NY (LGA) - Toronto, ON (YYZ)<br/>December 10, 2024</li> <li>Toronto, ON (YYZ) - Newark, NJ (EWR)<br/>December 10, 2024</li> <li>Time Preferences</li> </ul>        |            |
| Click continue to search for alternative booking options. No changes will be m<br>to your original booking until confirmed.                                                                                | ade        |
| Cancel Conti                                                                                                    | nue        |

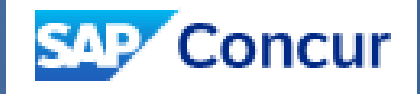

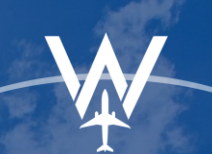

POWERS One GLOBAL

### **POST TICKET CHANGES**

#### **STEP 4: Select New Departure Flight**

Select your new departure flight from the search results. The difference in price will be shown above the "Select" button.

| hange Flights                                                                                                    |                                                                                                    |             |    |        |          | Cancel Change                    |
|----------------------------------------------------------------------------------------------------|----------------------------------------------------------------------------------------------------|-------------|----|--------|----------|----------------------------------|
| Current Flights                                                                                                    |                                                                                                    |             |    |        |          |                                  |
| United Airlines 12/10/2024                                                                                                    | 1:35 PM LGA - 3:19 PM YYZ                                                                                                    | Nonstop     | •• | 1h 44m | Business | First Or Business<br>\$750.45    |
| United Airlines 12/10/2024                                                                                                    | 9:10 PM YYZ - 10:50 PM EWR                                                                                                    | Nonstop     |    | 1h 40m | Business | First Or Business                |
| All Filters     III Matrix V     Number of Stops V     Carrier                                                                                                    | s V Policy V                                                                                                    |             |    |        |          | ↓↑ Sort by Price - Low to High Y |
| <sup>1</sup> Operated by Air Canada                                                                                                    |                                                                                                    | Multi-city  |    |        |          |                                  |
| More Preferred Ø318kg CO <sub>2</sub> e                                                                                                    | First                                                                                                    | Dr Business |    |        |          |                                  |
| LGA - YYZ<br>* 8:45 AM • LaGuardia Airport<br>United Airlines UA 8469<br>Operated by Air Canada<br>Duration: 1h 44m<br>Preview Seat map<br>(*) 10:29 AM • Pearson International Airport | <ul> <li>Cradle recliner</li> <li>1 cary-on bag included<br/>2 checked bags included</li> <li>2 checked bags included</li> <li>Mefund unknown<br/>Advance changes unknown</li> <li>Priority boarding included</li> <li>175kg CO₂e</li> </ul> | ie<br>Y     |    |        |          |                                  |
| More Preferred 💋 175kg CO2e                                                                                                    | Fare Details > Select Fare                                                                                                    | 0           |    |        |          |                                  |

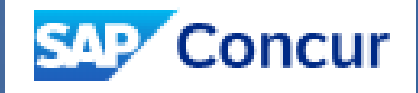

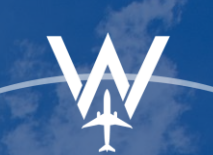

# **POST TICKET CHANGES**

### **STEP 5: Select New Return Flight**

Select your new return flight from the search results.

| United Airlines                                                                                                    | 12/10/2024              | 1:35 PM LGA - 3:19 PM YYZ                                                                                                    | Nonstop                     |
|----------------------------------------------------------------------------------------------------|-------------------------|----------------------------------------------------------------------------------------------------|-----------------------------|
| United Airlines 12/10/2024                                                                                                    |                         | 9:10 PM YYZ - 10:50 PM EWR                                                                                                    | Nonstop                     |
| All Filters Matrix V Num                                                                                                    | ber of Stops V Carriers | Policy                                                                                                    |                             |
| More Preferred Ø290kg CO <sub>2</sub> e                                                                                                    |                         | Fir                                                                                                    | st Or Business              |
| <ul> <li>11:30 AM - 1:10 PM Nonstop</li> <li>United Airlines</li> <li>YYZ - EWR</li> <li>11:30 AM • Pearson Internation<br/>United Airlines UA 8664</li> <li>Operated by Air Canada</li> <li>Duration: 1h 40m</li> <li>Preview Seat map</li> <li>1:10 PM • Newark Liberty Intern</li> </ul> | 1h 40m                  | Business         First Or Business         Image: Second Second Se |                             |
|                                                                                                    |                         | Fare Differe<br>Multi-                                                                                                    | ence<br>-city<br><b>\$0</b> |

WORLD**TRAVEL**INC powers **One** global

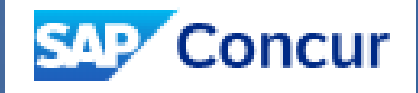

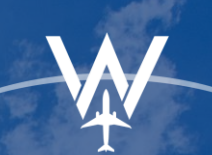

POWERS One GLOBAL

### **POST TICKET CHANGES**

#### **STEP 6: Review and Confirm**

The Review and Change display will show a comparison of the current and ne itineraries, as well as a price comparison of each. To complete the change, check the box indicating that you have read the airfare rules, and click the "Confirm Change" button. To keep the current itinerary and disregard and changes, click the "Cancel Change" link.

| Changes will not be n | nade until vou click Co | onfirm Change.             |         |              |                 |              |                                                                         |          |
|-----------------------|-------------------------|----------------------------|---------|--------------|-----------------|--------------|-------------------------------------------------------------------------|----------|
| onangeo marior oc     | nado anat you chok oc   | onunger                    |         |              |                 |              |                                                                         |          |
| eview an              | d Change                | 2                          |         |              |                 |              |                                                                         |          |
|                       |                         | -                          |         |              |                 |              |                                                                         |          |
|                       | 281                     |                            |         |              |                 |              | Estimated Cost of Change 🚱                                              | \$0.00   |
| -ugnt iuner           | ary                     |                            |         |              |                 |              |                                                                         |          |
| urrent Fugnts         |                         |                            |         |              |                 |              | Flight 🔨                                                                |          |
| United Airlines       | 12/10/2024              | 1:35 PM LGA - 3:19 PM YYZ  | Nonstop |              | 1h 44m          | Business     | Current                                                                 |          |
| United Airlines       | 12/10/2024              | 9:10 PM YYZ - 10:50 PM EWR | Nonstop |              | 1h 40m          | Business     | Original Base Fare                                                      | \$625.20 |
| New Flights           |                         |                            |         |              |                 |              | Taxes, Fees & Charges 💙                                                 | \$125.25 |
| Inited Airlines       | 12/17/2024              | 8:45 AM LGA - 10:29 AM YYZ | Nonston | Select Seats | 1h 44m          | Business     | New                                                                     |          |
|                       | 10111011                |                            | Tonotop |              |                 | 54611000     | Base Fare                                                               | \$518.00 |
| United Airlines       | 12/18/2024              | 11:30 AM YYZ - 1:10 PM EWR | Nonstop | Select Seats | 1h 40m          | Business     | Taxes, Fees & Charges 💙                                                 | \$117.21 |
|                       |                         |                            |         |              |                 |              | Retained Amount (non refundable)                                        | \$115.24 |
|                       |                         |                            |         |              | View Flight and | Fare Details | Rates are quoted in USD.                                                |          |
|                       |                         |                            |         |              |                 |              | Any credits or charges will be applied to the original form of payment. |          |
| Baggage All           | owance                  |                            |         |              |                 |              | Library road and accort the rules & restrictions and policies *         |          |
| Review the baggage co | nditions and rules.     |                            |         |              |                 |              | There read and accept the futes & restrictions and policies.            |          |
|                       |                         |                            |         |              |                 |              | Confirm Change                                                          |          |
| New York City,        | NY (LGA) - To           | ronto, ON (YYZ)            |         |              |                 | ,            |                                                                         |          |
| Rusiness              |                         |                            |         |              |                 |              | Cancel Change                                                           |          |

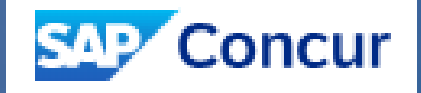

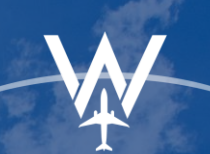

POWERS One GLOBAL

#### WORLDTRAVELINC **POST TICKET CHANGES**

### **STEP 7: Finalize**

Follow the prompts to finalize the change process.

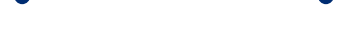

#### **NEED HELP?**

Contact the World Travel, Inc. Online Support Team

#### (800) 221-4730

onlinehelp@worldtravelinc.com